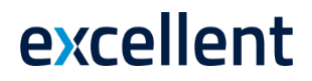

# Standard Books funktsionaalsus riigiettevõttele (versiooni 8.5 põhjal)

### Sisukord

| Algseadistuste importimine                 | 2  |
|--------------------------------------------|----|
| Seadistused                                | 3  |
| RiigiTarkvara seadistused                  | 3  |
| RiigiTarkvara objektide asendus            | 4  |
| Kontoplaan                                 | 6  |
| Klassifikaatorid ja klassifikaatori tüübid | 6  |
| Objektitüüpide kontroll                    | 7  |
| Aruandlus                                  | 8  |
| RiigiTarkvara objektitüüpide andmik        | 8  |
| RiigiTarkvara eelarvevõrdlus               | 10 |
| Saldoandmiku esitamine riigile             | 11 |
| Maksekorralduste eksport e-riigikassasse   | 14 |

Excellent Business Solutions Eesti AS Ülemiste City, Tallinn **Tugiliin:** 669 1111 / **müük:** 669 1113 www.excellent.ee

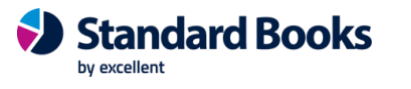

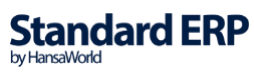

### Algseadistuste importimine

Riigitarkvara funktsionaalsuse kasutuselevõtmisel tuleb arvestada, et seda saab teha ainult uues ettevõttes ehk ettevõttes, kuhu varasemalt ei ole imporditud äriühingu algseadistuste faili (kontod, dokumendimallid jm) ega sisestatud mingisuguseid andmeid kasutaja poolt.

Riigitarkvara kasutuselevõtuks uues ettevõttes tuleb esmalt importida Riigitarkvara algseadistused. NB! Enne importimist küsi Excellenti konsultandilt kõige uuemat Riigitarkvara algseadistuste faili kirjutades <u>info@excellent.ee</u> (kontoplaan ja TP koodid muutusid 2019.a.).

Kui uus tühi ettevõtte on loodud andmebaasi, siis algseadistused saad importida moodulis Üldine > Funktsioonid > Impordid > Automaatne. Vali fail: Riigitarkvara algseadistused "RT\_algseadistused.TXT"

Algseadistustega tekivad programmi:

- põhiseadistused (sh. Riigitarkvara seadistused ning objektitüüpide kontroll),
- kontoplaan (kontod),
- finantsaruannete kirjeldused (bilanss, kasumiaruanne),
- riigi klassifikaatorid (objektid).

#### PANE TÄHELE!

Riigiettevõtte algsaldode sisestamine Standard Booksis erineb eraettevõtte algsaldode sisestamisest. Kuna igal ettevõttel võib algsaldode sisestamisel tekkida erisusi/küsimusi, siis soovitame vajadusel ühendust võtta Excellenti konsultantidega tel 669 1111.

Algsaldode sisestamine Riigitarkvaras:

#### 1. Finants moodul > Seadistused > Objektitüüpide kontroll

Seadistus "Objektitüüpide kontroll" tuleb enne algsaldode sisestamist kustutada. Soovitame konsultandi abiga see seadistus enne välja eksportida, et peale algsaldode sisestamist see taas programmi tagasi importida.

#### 2. Bilansikontode saldod:

Finants moodul > Seadistused > Algsaldod.

- Sisesta bilansikontode kohta üks üldine Algsaldo kaart (ilma Objektita).
- Sisesta iga Objekti lõikes eraldi Algsaldo kaart.

#### 3. Tulu/Kulu kontode saldod:

Finants moodul > Registrid > Kanded.

Tulu/Kulu kontod tuleb sisestada finantskandena Objektide kaupa. Kui Kanne ei klapi, siis vahe kanda bilansivälisele kontole (konto, mis ei ole kirjeldatud aruannetes).

### Seadistused

#### **RiigiTarkvara seadistused**

Kui algseadistused on imporditud, siis on aktiveeritud RiigiTarkvara funktsionaalsus moodulis Finants > Seadistused > *RiigiTarkvara seadistused*.

| 🔘 🌒 🔿 RT demo: RiigiTarkva                                                                                  | ra seadistused: Vaata                          |
|----------------------------------------------------------------------------------------------------|------------------------------------------------|
|                                                                                                    | Salvesta                                       |
| <ul> <li>✓ Aktiveeri RiigiTarkvara fu</li> <li>✓ Arvuta Riigikassa viitenur</li> <li>Eelarve osa</li> </ul> | nktsionaalsus<br>nber tasumisel ja väljamaksel |
| Riigikogu<br>Vabariigi President<br>Riigikontroll<br>Õiguskantsler<br>Riigikohus<br>Vabariigi Valitsus      |                                                |
| Eelarve jag                                                                                                 | u                                              |
| Grupitunnu                                                                                                  | s                                              |
| Lisatunnu                                                                                                   | s                                              |
| Objektikoo                                                                                                  | d                                              |
| Makseandmiku piirmää                                                                                        | ir <u>100,00</u>                               |
| Põhitegevusa                                                                                                | a TT01112                                      |
|                                                                                                    |                                                |

**Aktiveeri RiigiTarkvara funktsionaalsus** – see valik peab olema märgitud, kui tegemist on riigiasutusega ja soov on siin ettevõttes kasutada riigitarkvara funktsioone.

**Arvuta Riigikassa viitenumber tasumisel ja väljamaksel** – Tasumise kaardi koostamisel arvutab programm automaatselt viitenumbri (kindlas formaadis), mis on Riigikassasse tehtavate maksete puhul vajalik.

Eelarve osa – vali, millises riigieelarve osasse asutus kuulub.

Eelarve jagu / Grupitunnus / Lisatunnus – sisesta vajalikud eelarve tunnused.

**Makseandmiku piirmäär** – vajalik Makseandmiku aruande jaoks. Sisesta siia summa, millest alates kajastatakse maksed, mis on aruandekohustuslase poolt teostatud tarnijatele.

Põhitegevusala - vajalik Makseandmiku aruande jaoks. Vali Ctrl+Enter objekt.

#### RiigiTarkvara objektide asendus

Alates StandardBooksi 2024 sügis versioonist on võimalik ostuarvel käibemaksu lisada ka päisesse (enam ei pea sisestamist tegema ostuarve ridadel mitme reaga). Selle jaoks on loodud uus seadistus, kus saab ära määrata käibemaksu kontod mille peab külge tulema n.ö. asendus objekt.

| ٢    | RT demo: RiigiTarkva | ara objektide asendu | is: Vaata      | -                  |     | ×      |
|------|----------------------|----------------------|----------------|--------------------|-----|--------|
| Fail | Redigeeri Kaart      | Aken Info            |                |                    |     |        |
|      |                      |                      |                |                    | Sal | lvesta |
|      | Käibemaksukonto      | Objektitüüp          | Asendus objekt | Jaga sisend-KM kul | u   |        |
| 1    | 601000               | TP                   | TP014001       | Jah                |     |        |
| 2    | 601002               | TP                   | TP014001       | Jah                |     |        |
| 3    | 102000               | TP                   | TP014001       | Ei                 |     |        |
| 4    |                      |                      |                |                    |     |        |
| 5    |                      |                      |                |                    |     |        |
| 6    |                      |                      |                |                    |     |        |
| 7    |                      |                      |                |                    |     |        |
| 8    |                      |                      |                |                    |     |        |
| 9    |                      |                      |                |                    |     |        |
| 10   |                      |                      |                |                    |     |        |

Käibemaksukonto – sisesta kasutuses olevad sisend-ja müügikäibemaksu kontod;

Objektitüüp – vali RiigiTarkvara objektitüüp;

Asendus objekt - vali objekt, mille soovid alati lisada käibemaksureale finantskandel;

Jaga sisend-KM kulu – vali Jah kui soovid sisendkäibemaksu kulud jagada vastavalt kuluridadele. Müügiarvete puhul märgi Ei.

Nii müügi- kui ostuarve kinnitamisel lisatakse vastavalt täidetud seadistusele finantskandel käibemaksu kontole õige TP kood ehk siis seadistuses määratud kontode põhjal toimub TP koodi asendus. Asendus toimub ainult TP koodile ehk kindla objektitüübiga objektidele. Kui kuluridasid arvel on mitu, siis jagatakse ka käibemaks proportsionaalselt märgitud objektide vahel.

*Näide:* Ostuarvel on käibemaksu väli päises täidetud summaga 220 ning päises ja ridadel on valitud soovitud objektid. Ülaltoodud seadistuse täitmisel on avanenud finantskandel näha, et käibemaksukontol on objekt asendatud kontoga, mis oli märgitud seadistusse. Ehk siis ostuarvel valitud objekt TP800399 on käibemaksukontol 601000 asendatud objektiga TP014001.

|       | 0.               |                 |            |                |              | Koosta 🔻        | Jāta | Salvesta         | ^ X       |      |
|-------|------------------|-----------------|------------|----------------|--------------|-----------------|------|------------------|-----------|------|
|       | Nr. 29           | P               | N          | imi <u>Tor</u> | eTöö AS      |                 |      |                  | -         | -    |
|       | Farnija <u>3</u> |                 | Ootel sum  | ma             |              | Operaator       |      |                  | 🕑 Kinnita |      |
| ,     |                  | 1220,00         | Kaibema    | aks            | 220,00       |                 |      |                  |           |      |
| ngimu | used Kulu        | id Valuuta Komm | nentaar Ko | ontod /        | Arve aadress |                 |      |                  |           |      |
|       | Arve kuupä       | ev 01.11.2024   | Tarnija    | arvenr         |              | Vastuvõtm.kp.   |      |                  | Ootel     |      |
| Та    | sumistingim      | ius <u>7</u>    | ĸ          | innitajao      |              | Allahindlusekp. |      |                  | Eelkonte  | erin |
| к     | andekuupä        | ev 01.11.2024   |            | Objektio       | TP800399     | Kassa-ale       |      |                  |           |      |
|       | Tähta            | eg 08.11.2024   | Viit       | enumber        | r            | Kreedit arvele  |      | Viide alusarvele |           |      |
|       | Kommenta         | aar             |            |                |              |                 |      |                  |           |      |
|       | Konto            | Objektid        | Lühi       | Kirjeld        | us           |                 |      | Summa            | KM-k      | F    |
| 1     | 551108           | K12,TP800399,   |            | Üür ja         | rent         |                 |      | 1000,00          | 22        | E    |
| 2     |                  |                 |            | _              |              |                 |      |                  |           | 0    |
| 3     |                  |                 |            |                |              |                 |      |                  |           | [    |
| 4     |                  |                 |            |                |              |                 |      |                  |           |      |
| 5     |                  |                 |            |                |              |                 |      |                  |           | F    |
| 7     |                  |                 |            |                |              |                 |      |                  |           | Ľ.   |
| 8     |                  |                 |            |                |              |                 |      |                  |           |      |
| 9     |                  |                 |            |                |              |                 |      |                  |           |      |
| 10    |                  |                 |            |                |              |                 |      |                  |           |      |
| 11    |                  |                 |            |                |              |                 |      |                  |           |      |
| 10    |                  |                 |            |                |              |                 |      |                  |           |      |
| 12    |                  |                 |            |                |              |                 |      |                  |           |      |

|      |       | Q.                  |            |             |                      |                        | Koosta 💌      | Jäta S        | alvesta        | ∿ X  |   |
|------|-------|---------------------|------------|-------------|----------------------|------------------------|---------------|---------------|----------------|------|---|
|      |       | Nr. 29              | P          | Kande kp. 0 | 1.11.2024            | Viide                  |               |               |                |      | _ |
|      | Sele  | tus <u>3 Tore</u> T | öö AS, EUR |             |                      |                        |               |               |                |      |   |
| 1A e | ettev | õte                 |            | Reg. kood   |                      | Nimi                   |               |               |                |      |   |
| 1    |       | Konto               | Objektid   |             | Kirjeldus            |                        | Lisakirjeldus | Baas 1 Deebet | Baas 1 Kreedit | KM-k |   |
| E    | 1     | 201000              | TP800399   |             | Võlad tarnijatele to | odete ja teenuste eest |               |               | 1220,00        |      |   |
|      | 2     | 551108              | TT09400,T  | P800399,K12 | Üür ja rent          |                        |               | 1000,00       |                | 22   |   |
|      | 3     | 601000              | TT09400,T  | P014001,K12 | Käibemaks            |                        |               | 220,00        |                |      |   |
|      | 4     |                     |            |             |                      |                        |               |               |                |      |   |
|      | 5     |                     |            |             |                      |                        |               |               |                |      |   |
|      | 6     |                     |            |             |                      |                        |               |               |                |      |   |
|      | 7     |                     |            |             |                      |                        |               |               |                |      |   |
|      | 8     |                     |            |             |                      |                        |               |               |                |      |   |
|      | 9     |                     |            |             |                      |                        |               |               |                |      |   |
|      | 10    |                     |            |             |                      |                        |               |               |                |      |   |
|      | 11    |                     |            |             |                      |                        |               |               |                |      |   |
|      | 12    |                     |            |             |                      |                        |               | -             |                |      |   |
|      | 13    |                     |            |             |                      |                        |               |               |                |      |   |
|      | 14    |                     |            |             |                      |                        |               |               |                |      |   |
|      | 15    |                     |            |             |                      |                        |               |               |                |      |   |
| -    | 16    |                     | _          |             |                      |                        |               |               |                |      |   |
| -    | 17    |                     |            |             |                      |                        |               |               |                |      |   |
| -    | 18    |                     | -          |             |                      |                        |               |               |                |      |   |
| -    | 19    |                     |            |             |                      |                        |               |               |                |      |   |
| -    | 20    |                     | -          |             |                      |                        |               |               |                |      |   |
|      | 21    |                     |            |             |                      |                        |               |               |                |      |   |

### **Kontoplaan**

Algseadistuste faili importimise järel on kontoplaan automaatselt täidetud. Vajadusel saad neid muuta või uusi juurde luua.

Riigiettevõtetel on spetsiaalne kontoplaan, kus peakontod on 6-kohalised, alamkontosid loetakse 7 positsioonist.

Näide: Kui peakonto on 550000, siis selle alamkontodeks on 5500001, 5500002, ...

Alamkontod tuleb vastavalt vajadusele igal asutusel lisada moodulis Finants > Registrid > Kontod. Kui lisad uusi kontosid, siis kontrolli üle bilansi ja kasumiaruande kirjeldused, et uued kontod oleksid kirjelduses: moodul Finants > Seadistused > "Aruannete seadistused".

Samuti kontrolli üle seadistus "Objektitüüpide kontroll" moodulis Finants. Vajadusel täienda.

#### Klassifikaatorid ja klassifikaatori tüübid

Lisaks 6- ja 7-kohalistele finantskontodele on riigiettevõtetel andmete eristamiseks kasutusel erinevat tüüpi klassifikaatorid. Teatud kontode puhul esineb nõue sisestada kindlat tüüpi klassifikaator ehk programmis tuleb sisestada Objekt, mis kuulub kindlasse objektitüüpi.

Nõutavateks klassifikaatori tüüpideks on:

| 8 F          | RT: Objekt      | itüü   | ip: Sirvi     |              |              | _ | ×    |
|--------------|-----------------|--------|---------------|--------------|--------------|---|------|
| <u>F</u> ail | <u>R</u> edigee | ri     | <u>K</u> aart | <u>A</u> ken | <u>I</u> nfo |   |      |
|              |                 |        |               | Koosta       | •            |   | Otsi |
| Kood         | 🔺 N             | imet   | us            |              |              |   |      |
| А            | A               | llikas | ;             |              |              |   |      |
| E            | E               | elarv  | /e klassi     | fikaator     |              |   |      |
| R            | R               | ahav   | voo koo       | ł            |              |   |      |
| TP           | Т               | ehing  | gupartn       | er           |              |   |      |
| π            | т               | egev   | /usala        |              |              |   |      |
|              |                 |        |               |              |              |   |      |
|              |                 |        |               |              |              |   |      |
|              |                 |        |               |              |              |   |      |
|              |                 |        |               |              |              |   |      |
|              |                 |        |               |              |              |   |      |
|              |                 |        |               |              |              |   |      |

Standard Books programmis leiad riigi poolt määratud klassifikaatorid moodulis Finants > Seadistused > "Objektitüübid".

Kuna erinevat tüüpi klassifikaatoritel võib olla sama kood (illustreeriv näide TP001001 kui ka TT001001), siis Standard Booksis sisestatakse Objekti koodi ette klassifikaatoritüübi lühikood (näiteks TT, TP, A, E või R).

Aruandluse tarbeks on aga vajalik lühikoodi eemaldamine, seetõttu on RiigiTarkvara aruannete määramisaknas linnuke "Objekt esisümboliteta". Esisümboli eemaldamisel kasutab Standard Books Objektitüübi kaardi väljale "Esisümbolid" märgitud väärtust.

| 🕲 Objektitüüp: Vaata                                                                                                    | - 🗆 🗙 | 😍 Objektitüüp: Vaata                                                         | - 🗆 X |
|----------------------------------------------------------------------------------------------------|-------|------------------------------------------------------------------------------|-------|
| <u>F</u> ail <u>R</u> edigeeri <u>K</u> aart <u>A</u> ken <u>I</u> nfo                                                                                                    |       | <u>F</u> ail <u>R</u> edigeeri <u>K</u> aart <u>A</u> ken <u>I</u> nfo       |       |
| ♦ Koosta ▼ Jäta Salvesta                                                                                                    | ∿ X ∅ | ◀ ► Koosta ▼ Jäta Salvesta                                                   | ∿ X Ø |
| Kood     A     Nimetus     Allikas       Esisümbolid     A     Tüüp       Pikkus     OEttevõtte sisene       Tehingupartner     Tegevusala       @ Allikas     Rahavoog       Eelarve     Eelarve |       | Kood     TP     Nimetus     Tehingupartner       Esisümbolid     TP     Tüüp |       |

Standard Books programmis leiate riigi poolt määratud klassifikaatorid moodulis Finants > Registrid > "Objektid". Standard Booksis käsitletakse klassifikaatoreid Objektidena.

#### Objektitüüpide kontroll

Kui finantskonto ja objektitüübi vahel on lisatud seos, nagu eelnevalt toodud seadistuse pildil, siis Objektitüübi kontroll takistab Standard Booksis dokumendi salvestamist juhul, kui objekti väljale ei ole sisestatud kontoga nõutavasse objektitüüpi kuuluvat objekti.

Nõutavate klassifikaatorite kontroll asub moodulis Finants > Seadistused > Objektitüüpide kontroll.

| 온 RiigiTark: Objektitüüpide kontroll: Vaata |           |       |      |      | — |  | $\times$ |       |
|---------------------------------------------|-----------|-------|------|------|---|--|----------|-------|
| Fail                                        | Redigeeri | Kaart | Aken | Info |   |  |          |       |
|                                             |           |       |      |      |   |  | Salv     | vesta |

Kontod mille kasutamisel on nõutud seda tüüpi objekt

|    | Tüüp | Kontod                                                         |   |
|----|------|----------------------------------------------------------------|---|
| 1  | TP   | 100100:103630,103650:103700,103710:108100,108400:153990        | ~ |
| 2  | TP   | 200000:203000,203010:203990,208000:253691,253890               |   |
| 3  | TP   | 257000:289000,290081,290091,291001,291011,292001,297001        |   |
| 4  | TP   | 298001,300000:323870,323890:506040,550000:552910               |   |
| 5  | TP   | 553100:608090,650000:655500,658000:710030,910000:910090        |   |
| 6  | TP   | 911000:911090,912010:912090                                    |   |
| 7  | π    | 257000:257280,323880,323900:354000,400000:601095               |   |
| 8  | π    | 605000:605090,608010:650900,658950,900000:901420               |   |
| 9  | π    | 920100:931030                                                  |   |
| 10 | Α    | 103550: 103557, 103650: 103655, 103850: 103855, 203550: 203555 |   |
| 11 | Α    | 203650:203655,203850:203857,257100:257280,350020:350050        |   |
| 12 | Α    | 350230:350250,351010:351020,400030:400050,450030:450050        |   |
| 13 | Α    | 450230:450250,911010,912010                                    |   |
| 14 | R    | 101110:101990,103110,103200:103249,109000:109060               |   |
| 15 | R    | 150020:151990,153200:153249,154000:157090,203210               |   |
| 16 | R    | 208000:208310,257000:257280,258000:289000,910000:911000        |   |
| 17 | R    | 911020:911090,912030:912090                                    |   |
| 18 |      |                                                                | ~ |

Seadistusse saab lisada kontod, eraldades need komaga või sisestada kontode vahemik, kasutades koolonit.

Programm ei lase salvestada dokumente, kui samasse Objekti lahtrisse on lisatud mitu samasse objektitüüpi kuuluvat objekti.

Selleks, et müügiarve dokumentidele ei ununeks sisestada kliendi tegevusala (TT... koodiga objekti) võid lisada kliendi Kontakti kaardile, vahelehele "Kontod" lahtrisse "*Müügi objektid*". Kui koostad sellele kliendile müügiarve, siis tuleb see klassifikaator automaatselt arvele.

Tarnijatelt saadud ostuarvete jaoks kehtib sama loogika, kuid tarnija Kontakti kaardil tuleb täita siis lahter "Ostu objektid".

#### Aruandlus

Standard Booksi aruannetest toetavad alamkonto loogikat: *Aruanne > Käibeandmik Aruanne > RiigiTarkvara saldoandmik Aruanne > RiigiTarkvara objektitüüpide andmik* Kui aruandluses tuleb alamkontode saldod summeerida peakonto reale, siis nende aruannete määramisaknas tuleb Allkonto koodi pikkuseks määrata 6 ja märkida linnuke Allkontod kokku.

Lisaks on Finants moodulist leitavad aruanded: *Aruanne > RiigiTarkvara eelarvearuanne Aruanne > RiigiTarkvara eelarvevõrdlus Aruanne > RiigiTarkvara objektisaldod Aruanne > RiigiTarkvara makseandmik. Makseandmiku aruande kasutamiseks tuleb ühekordselt täita seadistused*: <u>https://www.excellent.ee/kasutajatugi/aruanne-riigitarkvara-makseandmik/</u>

#### RiigiTarkvara objektitüüpide andmik

Aruanne on loodud riigiettevõtetele saldoandmikule sarnase, kuid paindliku määranguga klassifikaatorite (objektide) info väljastamiseks. Kui saldoandmik sisaldab 4 fikseeritud tüübiga klassifikaatori tulemusi konto lõikes, siis objektitüüpide andmik võimaldab kasutajal määrata konto ja kuni 3 suvalise objektitüübi kombinatsiooni.

Selle aruande kasutamiseks on eelnevalt vaja käivitada hooldusfunktsioon moodulis Finants > Funktsioonid > Hooldus > *RiigiTarkvara objektisaldod*. Suurte andmemahtude korral võiks hoolduse käivitada ajal kui teised kasutajad programmis tööd ei tee.

| ١            | RT demo: Määra RiigiTarkvara obje 🛛 —                     |         |
|--------------|-----------------------------------------------------------|---------|
| <u>F</u> ail | <u>R</u> edigeeri <u>K</u> aart <u>A</u> ken <u>I</u> nfo |         |
|              |                                                           | Käivita |
|              | Periood 01.01.2020:31.12.2020                             | P       |
|              | Objektitüüp 1                                             |         |
|              | Objektitüüp 2                                             |         |
|              | Objektitüüp 3                                             |         |
|              | Kaasaarvatud simulatsioonid                               |         |

Moodul Finants > Aruanded > RiigiTarkvara objektitüüpide andmik

Kui aruandluses tuleb alamkontode saldod summeerida peakonto reale, siis aruande määramisaknas tuleb Allkonto koodi pikkuseks määrata 6 ja märkida linnuke "Allkontod kokku".

| Deditored Veed                                                                                                    | Alizza lafa                                                                                                    |        |      |
|----------------------------------------------------------------------------------------------------|----------------------------------------------------------------------------------------------------|--------|------|
| <u>K</u> edigeeri <u>K</u> aart                                                                                                    | <u>Aken</u> Into                                                                                                    |        | Käiv |
|                                                                                                    |                                                                                                    |        |      |
| Perioo                                                                                                    | d 01.01.2020:31.12.2020                                                                                                    |        |      |
| Konto                                                                                                    | d                                                                                                    |        |      |
| Allkonto koodi pikku                                                                                                    | is <u>0</u>                                                                                                    |        |      |
| Objektitüüp                                                                                                    | 1 🖉 🔎                                                                                                    |        |      |
| Objektitüüp                                                                                                    | 2                                                                                                    |        |      |
| Objektitüüp                                                                                                    | 3                                                                                                    |        |      |
| Kaasaarvatud simu                                                                                                    | ulatsioonid                                                                                                    |        |      |
| Kokku summad                                                                                                    |                                                                                                    |        |      |
| K.a. objektita kand                                                                                                    | led                                                                                                    |        |      |
| Objekt esisümbolit                                                                                                    | eta                                                                                                    |        |      |
| Allkontod kokku                                                                                                    |                                                                                                    |        |      |
| C-it                                                                                                    |                                                                                                    |        |      |
| Konto + objektitüü                                                                                                    | n1                                                                                                    |        |      |
| Konto + objektitüü                                                                                                    | pi<br>al Labiektitüüa?                                                                                                    |        |      |
| 1 A TRACTICAL TO LODGE TO LEAD                                                                                                    | DI T ODIEKUWUDZ                                                                                                    |        |      |
| Konto + objektitüü                                                                                                    | p1 + objektitüüp2 + objektitüüp3                                                                                                    |        |      |
| Conto + objektitüü                                                                                                    | p1 + objektitüüp2 + objektitüüp3                                                                                                    |        |      |
| Konto + objektitüü Esitus     Saldod                                                                                                    | p1 + objektitüüp2<br>p1 + objektitüüp2 + objektitüüp3<br>Väärtused<br>@ Baasvaluutas 1                                                                                                    |        |      |
| <ul> <li>Konto + objektitüü</li> <li>Konto + objektitüü</li> <li>Esitus</li> <li>Saldod</li> <li>Käibed</li> </ul>                                                                                                    | p1 + objektitüüp2 + objektitüüp3<br>Väärtused                                                                                                    |        |      |
| <ul> <li>Konto + objektitüü</li> <li>Esitus</li> <li>Saldod</li> <li>Käibed</li> <li>Enne aruande käivitam</li> </ul>                                                                                                    | p1 + objektitüüp2 + objektitüüp3<br>Väärtused<br>@ Baasvaluutas 1                                                                                                    | aldod  |      |
| <ul> <li>Konto + objektitüü</li> <li>Konto + objektitüü</li> <li>Esitus</li> <li>Saldod</li> <li>Käibed</li> <li>Enne aruande käivitam</li> <li>Meedia</li> </ul>                                                                         | p1 + objektitüüp2 + objektitüüp3<br>Väärtused                                                                                                    | saldod |      |
| <ul> <li>Konto + objektitüü</li> <li>Konto + objektitüü</li> <li>Esitus</li> <li>Saldod</li> <li>Käibed</li> <li>Enne aruande käivitam</li> <li>Meedia</li> <li>Ekraanile</li> </ul>                                                      | p1 + objektitüüp2 + objektitüüp3<br>p1 + objektitüüp2 + objektitüüp3<br>■ Väärtused<br>■ Baasvaluutas 1<br>○ Baasvaluutas 2<br>ist käivita hooldus RiigiTarkvara objektis<br>○ Pdf                                                              | aldod  |      |
| <ul> <li>Konto + objektitüü</li> <li>Konto + objektitüü</li> <li>Esitus</li> <li>Saldod</li> <li>Käibed</li> <li>Enne aruande käivitam</li> <li>Meedia</li> <li>Ekraanile</li> <li>Printerisse</li> </ul>                                 | p1 + objektitüüp2 + objektitüüp3<br>p1 + objektitüüp2 + objektitüüp3<br>■ Baasvaluutas 1<br>Baasvaluutas 2<br>ist käivita hooldus RiigiTarkvara objektis                                                                                        | aldod  |      |
| Konto + objektitüü     Konto + objektitüü     Esitus     Saldod     Käibed Enne aruande käivitam Meedia     Ekraanile     Printerisse     Faili     Ablaud                                                                                | <ul> <li>p1 + objektitüüp2 + objektitüüp3</li> <li>Väärtused</li> <li>Baasvaluutas 1</li> <li>Baasvaluutas 2</li> <li>ist käivita hooldus RiigiTarkvara objektis</li> <li>Pdf</li> <li>Pdf ja E-mail</li> <li>Excel</li> </ul>                  | aldod  |      |
| <ul> <li>Konto + objektitüü</li> <li>Konto + objektitüü</li> <li>Esitus</li> <li>Saldod</li> <li>Käibed</li> <li>Enne aruande käivitam</li> <li>Meedia</li> <li>Ekraanile</li> <li>Printerisse</li> <li>Faili</li> <li>Abilaud</li> </ul> | p1 + objektitüüp2 + objektitüüp3<br>p1 + objektitüüp2 + objektitüüp3<br>■ Väärtused<br>■ Baasvaluutas 1<br>○ Baasvaluutas 2<br>iist käivita hooldus RiigiTarkvara objektis<br>○ Pdf<br>○ Pdf<br>○ Pdf<br>○ Pdf<br>○ Excel<br>☑ Printeri dialoog | aldod  |      |
| <ul> <li>Konto + objektitüü</li> <li>Konto + objektitüü</li> <li>Esitus</li></ul>                                                                                                    | p1 + objektitüüp2 + objektitüüp3<br>p1 + objektitüüp2 + objektitüüp3                                                                                                    | aldod  |      |
| <ul> <li>Konto + objektitüü</li> <li>Konto + objektitüü</li> <li>Esitus</li></ul>                                                                                                    | p1 + objektitüüp2 + objektitüüp3<br>Väärtused<br>● Baasvaluutas 1<br>○ Baasvaluutas 2<br>iist käivita hooldus RiigiTarkvara objektis<br>○ Pdf<br>○ Pdf<br>○ Pdf ja E-mail<br>○ Excel<br>☑ Printeri dialoog                                      | aldod  |      |

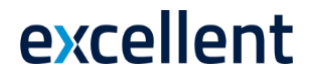

#### RiigiTarkvara eelarvevõrdlus

See aruanne on loodud riigiettevõtetele klassifikaatorite kombinatsioonide saldo ja vastavale kombinatsioonile eraldatud eelarve võrdlemiseks. Aruanne kasutab Finants mooduli registrit Eelarved. Eelarve kaardile sisestatakse konto, objektid komaga eraldatult ja igakuine eelarve summa.

Selle aruande kasutamiseks on eelnevalt vaja käivitada hooldusfunktsioon moodulis Finants > Funktsioonid > Hooldus > *RiigiTarkvara objektisaldod*. Suurte andmemahtude korral võiks hoolduse käivitada ajal kui teised kasutajad programmis tööd ei tee.

| äivita |
|--------|
|        |
|        |
|        |
|        |
|        |
|        |
|        |
|        |
|        |
|        |
|        |
|        |
|        |
|        |
|        |

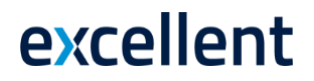

### Saldoandmiku esitamine riigile

Riigiettevõttel on kohustus esitada igakuiselt või kvartaalselt saldoandmiku aruannet XML-formaadis faili kujul.

**NB!** Enne saldoandmiku esitamist tuleks teha andmebaasihooldus, mis korrastab programmi vaheregistreid, et aruandes kajastuksid kõik muudetud kanded jne. Meie pilveteenuse kasutajale teostab andmebaasihoolduse pilveadministraator. Andmebaasihoolduse soovist kirjuta meile <u>info@excellent.ee</u>.

Kui hooldus on tehtud, siis selle järgselt ei tohiks muuta enam kaartidel andmeid. Kui aga siiski tekib vajadus andmete muutmiseks, tuleb andmebaasihooldus teha uuesti enne saldoandmiku esitamist.

Aruanne on leitav moodulis Finants > Aruanded > *RiigiTarkvara saldoandmik* 

| 😑 💿 🛛 RT alg: Mä                                                                                                    | ära RiigiTarkvara saldoandmik                                                             |         |
|----------------------------------------------------------------------------------------------------|-------------------------------------------------------------------------------------------|---------|
|                                                                                                    |                                                                                           | Käivita |
| Periood 01.0                                                                                                    | 01.2024:31.12.2024 🔎                                                                      |         |
| Kontod                                                                                                    |                                                                                           |         |
| Allkonto koodi pikkus 0                                                                                                    | _                                                                                         |         |
| <ul> <li>K.a simulatsioonid</li> <li>Kokku summad</li> <li>K.a. objektita kanded</li> <li>Objekt esisümboliteta</li> <li>Allkontod kokku</li> <li>Tulu- ja kulukontode sa</li> </ul> | ldod aasta algusest                                                                       |         |
| Esitus                                                                                                    | Väärtused                                                                                 |         |
| <ul> <li>Saldod</li> <li>Käibed</li> </ul>                                                                                                    | <ul> <li>Baasvaluutas 1</li> <li>Baasvaluutas 2</li> </ul>                                |         |
| Meedia                                                                                                    |                                                                                           |         |
| <ul> <li>Ekraanile</li> <li>Printerisse</li> <li>Faili</li> <li>Abilaud</li> </ul>                                                                                                   | <ul> <li>Pdf</li> <li>Pdf ja E-mail</li> <li>Excel</li> <li>✓ Printeri dialoog</li> </ul> |         |
| Pdf vaade                                                                                                    |                                                                                           |         |
| • Vertikaalne<br>Horisontaalne                                                                                                    |                                                                                           |         |

Saldoandmiku aruannet saab võtta erinevate määrangutega:

**Periood** - Sisesta aruande periood. Vaikimisi sisestub esimene periood Aruannete perioodide seadistusest.

Kontod - Telli aruanne teatud kontode või kontode vahemiku kohta.

Allkonto koodi pikkus – Saad määrata allkonto koodi pikkuse vastavalt oma kontoplaanile. \*K.a simulatsioonid – Aruandesse kaasatakse sisestatud simulatsioonid (Finants > registrid > Simulatsioonid).

**\*Kokku summad** – Aruandes summeeritakse kontode kaupa erinevate objektide summa ja kuvatakse iga konto järel ka kokku summa objektiga ning objektita.

\*K.a objektita kanded – Aruandesse kaasatakse ka need kanded kuhu objekte lisatud ei ole.

\*Objekt esisümbolita - Esisümboli eemaldamisel kasutab Standard Books Objektitüübi kaardi väljale "Esisümbolid" märgitud väärtust ja eemaldab selle aruandest.

Allkontod kokku – Summeeritakse alamkontod vastavalt kontoplaanile.

**\*Tulu- ja kulukontode saldod aasta algusest** – Aruandesse kaasatakse tulu ja kulukontode saldod aasta alguse seisuga.

| 📚 RT alg: Riigi                | Tarkvara saldoandr                  | nik            |         |             | _                                                               | o x                                                                               |
|--------------------------------|-------------------------------------|----------------|---------|-------------|-----------------------------------------------------------------|-----------------------------------------------------------------------------------|
| <u>F</u> ail <u>R</u> edigeeri | <u>K</u> aart <u>A</u> ken <u>I</u> | nfo            |         |             |                                                                 |                                                                                   |
| <b>0</b> -                     | <b>A</b>                            | 0              |         |             |                                                                 | Otsi                                                                              |
| PIIRATUD KAS<br>Uus ettevõte   | UTUS RiigiTarkva                    | ra saldoandmik |         | Standard Bo | oks by Excellent, trükitud: 15.0<br>Periood 01.01.2020<br>Objek | 4.2020 14:15<br>: 12.12.2020<br>Esitus: Saldod<br>t esisümbolita<br>läärtused EUR |
| KUUARUANNE                     |                                     |                |         |             |                                                                 |                                                                                   |
| Asutuse nimetus                |                                     |                |         |             |                                                                 |                                                                                   |
| Haldusala                      |                                     |                |         |             |                                                                 |                                                                                   |
| Aadress                        |                                     |                |         |             |                                                                 |                                                                                   |
| Telefon                        |                                     | Faks           |         | E-Mail      |                                                                 |                                                                                   |
| Aasta                          |                                     | Periood        |         |             |                                                                 |                                                                                   |
| Asutuse registriko             | bod                                 |                |         |             |                                                                 |                                                                                   |
| Konto                          | Tehingupartner                      | Tegevusala     | Allikas | Rahavoog    | Deebet                                                          | Kreedit                                                                           |
| 102000                         | 005001                              |                |         |             | 80,00                                                           |                                                                                   |
| 201000                         | 012401                              |                |         |             |                                                                 | 180,00                                                                            |
| 551101                         | 012401                              | 09800          |         |             | 100,00                                                          |                                                                                   |
| 608010                         | 001001                              | 01110          |         |             | 100,00                                                          |                                                                                   |
|                                |                                     |                |         |             | 280,00                                                          | 180,00                                                                            |
|                                |                                     |                |         |             | 100,00                                                          |                                                                                   |
|                                |                                     |                |         |             |                                                                 |                                                                                   |

Asutuse tippjuht

Raamatupidamise eest vastutav isik

Saldoandmiku saab eksportida moodulis Finants > Funktsioonid > Ekspordid > *RiigiTarkvara* saldoandmik. Faili salvestamisel arvutisse lisa failile nime lõppu laiend .xml

| • • RT alg:             | Määra RiigiTarkvara saldoa | ndmik   |
|-------------------------|----------------------------|---------|
|                         |                            | Käivita |
| Periood                 | 01.01.2024:31.12.2024 🔎    |         |
| Kontod                  |                            |         |
| Peakonto koodi pikkus   | 0                          |         |
| Asutuse registrikood    |                            |         |
| 🔽 K a. objektita kanded |                            |         |
| Objekt esisümboliteta   | 3                          |         |
| Peakontod kokku         |                            |         |
| 🗸 Tulu- ja kulukontode  | saldod aasta algusest      |         |
|                         | Väärtused                  |         |
|                         | Baasvaluutas 1             |         |
|                         | Baasvaluutas 2             |         |

Saldoandmikku eksportides saab lisada täiendavaid valikuid:

**Periood** - Sisesta aruande periood. Vaikimisi sisestub esimene periood Aruannete perioodide seadistusest.

Kontod - Telli aruanne teatud kontode või kontode vahemiku kohta.

**Peakonto koodi pikkus** – Saad määrata peakonto koodi pikkuse vastavalt oma kontoplaanile. **Asutuse registrikood** – sisesta enda asutuse registrikood.

\*K.a objektita kanded – Aruandesse kaasatakse ka need kanded kuhu objekte lisatud ei ole.
 \*Objekt esisümboliteta - Esisümboli eemaldamisel kasutab Standard Books Objektitüübi kaardi väljale "Esisümbolid" märgitud väärtust ja eemaldab selle aruandest.

\*Peakontod kokku – Summeeritakse peakontod vastavalt kontoplaanile.

**\*Tulu- ja kulukontode saldod aasta algusest** – Aruandesse kaasatakse tulu ja kulukontode saldod aasta alguse seisuga.

### Maksekorralduste eksport e-riigikassasse

Asutused saavad sisestada makseid e-riigikassasse käsitsi, importida maksefailina või edastada need sõnumipõhise andmevahetuse kaudu (asutuse ja riigikassa infosüsteemide vaheline info vahetamine, mille alusel riigikassa infosüsteem teavitab asutuse infosüsteeme asutuse e-kontodel toimunud muutustest ja võimaldab asutuste infosüsteemidel saata makseid e-riigikassa infosüsteemi). Asutuste maksed edastatakse e-riigikassast pankadesse, kus teostatakse vastavad ülekanded Rahandusministeeriumi arvelduskontolt raha saajale, või toimub arveldus e-riigikassa siseselt e-kontode vahel.

Selleks, et tasumise eksportimisel vastaks fail õigele ülesehitusele tuleb teha järgnevad seadistused:

1. Ostuarved > Seadistused > **Pangaülekanne.** Siin tuleb määrata Tasumisefaili formaat = *Eesti – Riigikassa*;

2. Ostuarved > Seadistused > **Pangad**. Siin tuleb luua uus pank kuhu tuleb valida Tasumise faili formaat = *Eesti – Riigikassa*;

3. Ostuarved > Seadistused > **Tasumisviisid**. Siin tuleb e-Riigikassa tasumisviisile lisada **IBAN** väljale enda Riigikassa viitenumber ja D. vahelehele valida eelmises seadistuses loodud pank.

Tasumisi saab eksportida moodulis Ostuarved > Funktsioonid > Ekspordid > SEPA maksed.

|                         |                     |               |          | Käivita |
|-------------------------|---------------------|---------------|----------|---------|
| Kandekuupäev perioodis  | 01.01.2020:31.1     | 12.2020       |          |         |
| Tasumise number         | 1                   |               |          |         |
| Ainult saadetud valuuta |                     |               |          |         |
| Märgistik               | UTF-8 (Unicode)     |               |          |         |
| Tasumise meeto          | d                   | Hetkeseis     |          |         |
| Tavaline                |                     | O Ainult eksp | ortimata |         |
| () Kiirmaksena          |                     | Kõik          |          |         |
| ○ Ekspress              |                     |               |          |         |
| Teenustasud             |                     |               |          |         |
| Tasume meie             |                     |               |          |         |
| ○Tasub tarnija          | (                   |               |          |         |
| ◯ Jagatud               |                     |               |          |         |
| Meie suhe tarnija       | asse                |               |          |         |
| O Meie oleme ti         | itarettevõte        |               |          |         |
| O Meie oleme e          | maettevõte          |               |          |         |
| ( ) Muu                 |                     |               |          |         |
| Tasu tähtaja            | d                   |               |          |         |
| DOS formaa              | t                   |               |          |         |
| Välismakseko            | orraldus            |               |          |         |
| Uks makseko             | rraldus tarnija koł | nta           |          |         |

Excellent Business Solutions Eesti AS Ülemiste City, Tallinn Tugiliin: 669 1111 / müük: 669 1113 www.excellent.ee

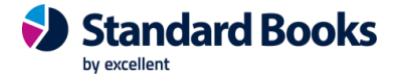

Standard ERP